## **RAVEN VIPER**

Directions on Downloading Prescription Maps on Your Viper

- 1) Place USB thumb drive into slot on Viper (Front, bottom left)
- 2) Press "<u>MENU</u>" button
- 3) Press "FILE MAINTENANCE"
- 4) Press "DOWNLOAD PRESCRIPTION FILES"
- 5) Press "<u>OK</u>"

## You are now ready to start your job.

Raven's website provides excellent technical help: www.ravenprecision.com

## Under SUPPORT you can find these resources:

| Repair    | Replacement Parts | Manuals  | Application   | Literature  |
|-----------|-------------------|----------|---------------|-------------|
| Drawings  | Software          | FAQs     | Ask an Expert | Spec Sheets |
| Tutorials | Limited Warranty  | Warranty | Registration  |             |

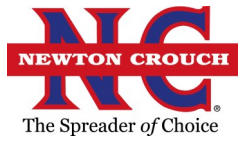

Newton Crouch Inc. technical assistance: Randy Payton 800-241-1350